- 1. Create the following hierarchy of directories and numbered files (1. 2. 3.)
  - a. Cyber\_Dept
    - i. GRC
      - 1. Governance
      - 2. Risk\_Management
      - 3. Compliance.txt
    - ii. VAPT
      - 1. Vulnerability Assessment
      - 2. Penetration Testing
    - iii. SOC
      - 1. SIEM.txt ; and write down its index number
      - 2. Incident\_Response
      - 3. Threat\_Intelligence
    - iv. Monitoring
- 2. Use a text editor to add the following text to "SIEM" file

Security information and event management (SIEM) is a field within the field of computer security, where software products and services combine security information management (SIM) and security event management (SEM). They provide real-time analysis of security alerts generated by applications and network hardware. Vendors sell SIEM as software, as appliances, or as managed services; these products are also used to log security data and generate reports for compliance purposes. The term and the initialism SIEM were coined by in 2005

3. Use a text editor to add the following text to "Compliance" file

Remote access policy:85.54: admin: compliant Physical security policy:73.91: management Auditing policy:94.66: Finance: compliant

- 4. Copy the SIEM file to the Monitoring directory
- 5. Rename the copied file to "Logging"
- 6. Delete the Monitoring directory and all its contents
- 7. Create a hard link to SIEM file in the path /var/log and write down its index number
- 8. Create a soft link to SIEM file in the path ~/Desktop and write down its index number

- 9. Display "Compliance" file contents in the terminal
- 10. Display the Auditing policy line from "Compliance" file in the terminal
- 11. Display the first two line from "Compliance" file to the terminal
- 12. Display the last two line from "Compliance" file to the terminal
- 13. Find how many links SIEM file has
- 14. Find all text files in the Cyber\_Dept hierarchy
- 15. Find how many lines and words SIEM file has
- 16. Find the compliant policies lines and write them to the Governance file
- 17. Compare between the files Compliance and Governance, then find the non-compliant policies
- 18. Write the non-compliant policies to the Incident\_Response file
- 19. Sort the policies alphabetically based on their names
- 20. In the Compliance file, replace all "policy" word with "Rules"
- 21. Display in the terminal the second field of "Compliance" file with one digit after the decimal point
- 22. Find all file which have zero size in the Cyber\_Dept hierarchy